# NT631/C NS10置き換えガイド

## <置き換えに際しての注意点>

NT631-ST211(B)-V または、NT631C-ST15 -V  $\frac{1}{2}$  / V1 を NS10 - TV00(B)-V2(TFTカラー)に置き換えにる場合は、一旦画面データを NT631C-V2/V3 に変換する必要があります。 NT631-ST211(B)-V を NS10 - TV00(B)-V2(TFTカラー)に置き換えにる場合は、TFTカラーの方がELより視野が狭いため見栄えが変ります。 NTとNSでは電源端子台や各コネクタの配置が異なりますので、場合によっては配線の変更が発生します。詳細は P5の「1-2:電源端子台と各コネクタの配線について」を参照願います。 通信方式がメモリリンクの場合、NT631/CとNS10の通信コマンドが異なっていますので、ホスト側のプログラムの変更が必要になります。

N S 1 0 は消費電力が NT631C - ST15 (B)-V より増加しますので、電源容量に不足が発生しない ようにしてください。(NT631-ST211(B)-V の場合は NS10の方が電源容量は少ないです) NT631/C の制御盤に NS10を取り付ける場合は、専用のアタッチメント(形 NS12-ATT01)が必要です。

## 置き換え対象機種

## リニューアル推奨機種

| 型式                                                       | 通信方式            | ] | 形式                             | 通信方式           |
|----------------------------------------------------------|-----------------|---|--------------------------------|----------------|
|                                                          | 上位リンク           |   |                                | 上位リンク          |
|                                                          | ( RS-232C )     |   |                                | ( RS-232C )    |
|                                                          | 上位リンク           |   |                                | NTリンク(1:1)     |
|                                                          | (RS-422A/485)注1 |   | <pre>&lt; TFT カラ-液晶 &gt;</pre> | ( RS-232C )    |
|                                                          | NT リンク(1:1)     |   | NS10-TV00(B)-V2                | NTリンク(1:N)     |
| と 宣かれられ 反し、                                              | (RS-232C)       |   |                                | ( RS-232C )    |
| < 同コノ「フム「 EL ><br>NTC2 1 ST211(D) V                      | NT リンク(1:1)     |   |                                | メモリリンク         |
| N103   -S1211(B)-V                                       | (RS-422A/485)注1 |   |                                | ( RS-232C )    |
| < TFT カラー液昂 >                                            | NT リンク(1:N)     |   |                                |                |
| NT631C-ST15 (B)-V                                        | (RS-232C)       |   |                                |                |
|                                                          | NT リンク(1:N)     |   |                                |                |
|                                                          | (RS-422A/485)注1 |   |                                |                |
|                                                          | メモリリンク          |   |                                |                |
|                                                          | (RS-232C)       |   |                                |                |
|                                                          | メモリリンク          |   |                                |                |
|                                                          | (RS-422A/485)注1 |   |                                |                |
|                                                          |                 |   |                                |                |
| 型式                                                       | 通信方式            |   | 型式                             | 通信方式           |
| ノ 宣 かんもうし 反打 ト                                           | 三 菱 A 計 算 機リンク  |   |                                | 三 菱 A 計 算 機リンク |
| < 同コノトフスト EL ><br>NITCO 1 CTO11 (D) V                    | (RS-232C)       |   |                                | (RS-232C)      |
| N103   -31211 (B)-V                                      | 三 菱 A 計 算 機リンク  |   | < TFT カラー液晶 >                  | 三 菱 A 計 算 機リンク |
| < TFT カラ-液昂 >                                            | (RS-422A)       |   | NS10-TV00(B)-V2                | (RS-422A)      |
| $\mathbf{NT631C} \mathbf{ST15}  (\mathbf{R}) \mathbf{V}$ | 三菱FX接続          |   |                                | 三菱FX接続         |
| 111001C-0110 (D)-V                                       | (RS-422A)       |   |                                | (RS-422A)      |

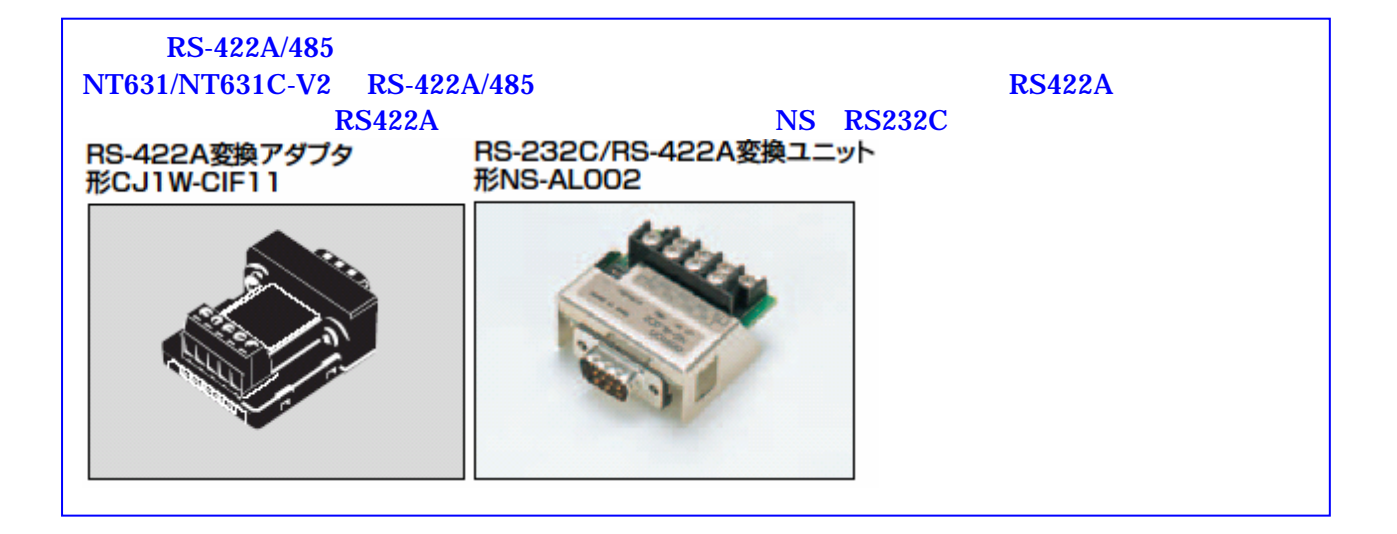

## 注) NT631/631C の RS422A/485 端子台について

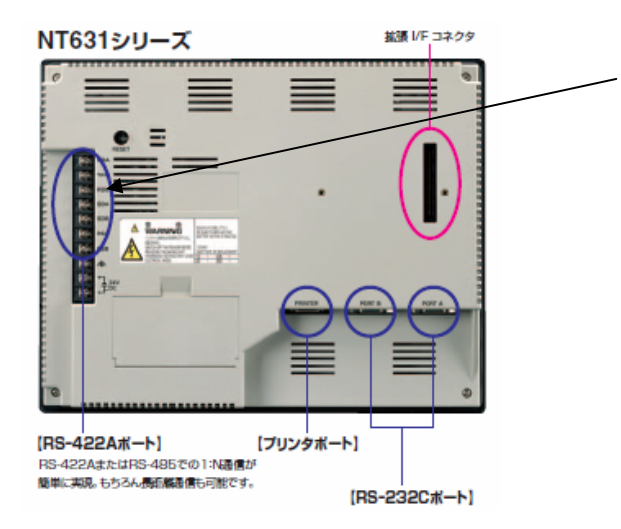

RS-422A/485 端子台について NT631/631C は RS-422A / 485 ポートが 端子台に標準装備されています。

## 1 - 1:NT631/CとNS10の主な仕様について

置き換え機種:NT631-ST211(B)-V

NT631-ST211(B)-V とNS10-TV00(B)-V2の主な仕様は以下のとおりです。

| 項目               | NT631-ST211(B)-V    | NS10-TV00(B)-V2    |
|------------------|---------------------|--------------------|
| 外形寸法(W,H,D)      | 315 × 250 × 54mm    | 315 × 241 × 48.5mm |
| 推奨パネルカット寸法(横 × 縦 | 303 × 238mm         | 302 × 228mm        |
| 表示デバイス           | EL(モノクロ)            | カラーTFT液晶           |
| 右効実テェリア(構え鋭)     | 211 × 158mm         | 212.5 × 162.4mm    |
| 有効衣小エリア(徴×縦)     | (10.4 <b>インチ</b> )  | (10.4 <b>インチ</b> ) |
| 表示ドット数(横×縦)      | 6 4 0 × 4 8 0 F ッ F |                    |
| 油晖在              | (制限なし)              | 左右±60°             |
| 1元王」 円           |                     | 上35°下65°           |
| 定格電源電圧           | DC 2 4 V            |                    |
| 消費電力             | 30W以下               | 25W以下              |
| 使用周囲温度           | 0 ~ 5 0             | 0 ~ 5 0            |

NT631-ST211(B)-V とN10-TV00(B)-V2に関しては以下の違いがありますのでご注意ください。

#### 1)外形寸法について

外形寸法はNS10の方が少し小さくなります。(W:同じ H:9mm小さい D:5.5mm小さい)

#### 2)パネルカット寸法について

NS10のパネルカットはNT631より小さくなります。NS10に置き換えの際は、別売りのアタッチメント形NS12-ATT01(P19参照)を使用することで既存のNT631パネルカットにNS10を設置できます。

#### 3) 表示部の見栄えについて

NS10にリニューアルすることにより、表示部がEL(橙、黒色の表示)からTFTカラーに 変更になりますので、表示部の見栄えが大きく変ります。

#### 4)電源について

同じ電源電圧であり消費電力も低下しますので、電源の問題はありません。

#### 5)盤内配線について

電源端子台や232Cコネクタの配置がNT631/Cと異なっていますので、P5の「1-2: 電源端子台と各コネクタの位置について」の寸法図を参考に配線の変更をお願いします。 NT631の RS-422A/485 端子台を使用されている場合は RS-422A 変換アダプタを準備ください。

N631-ST211(B)-V (高コントラスト EL)の画面データをNS10 に変換する場合、NS10の画面をEL画面と同じ「橙と黒」に変換することができ ます。 詳細はP11「3.NS変換画面をEL色(橙と黒)で変換したい場合」を参照くだ さい。

## 置き換え機種:NT631C-ST15 (B)-V

NT631C-ST15 (B)-V とNS10-TV00(B)-V2の主な仕様は以下のとおりです。

| 項目             | NT631C-ST15 (B)-V | NS10-TV00(B)-V2    |
|----------------|-------------------|--------------------|
| 外形寸法(W,H,D)    | 315 × 250 × 54mm  | 315 × 241 × 48.5mm |
| 推奨パネルカット寸法(横×縦 | 303 × 238mm       | 302 × 228mm        |
| 表示デバイス         | カラーTFT液晶          | カラーTFT液晶           |
| 右効表テェリア(構文縦)   | 211 × 158mm       | 212.5 × 162.4mm    |
|                | (10.4インチ)         | (10.4インチ)          |
| 表示ドット数(横×縦)    | 640×480Fット        |                    |
| <b>泊</b> 昭在    | 左右±60°            |                    |
| 1元主」,开         | 上35°下65°          |                    |
| 定格電源電圧         | DC 2 4 V          |                    |
| 消費電力           | 18W以下             | 25W以下              |
| 使用周囲温度         | 0 ~ 5 0           | 0 ~ 5 0            |

NT631C-ST15 (B)-V とN10-TV00(B)-V2 に関しては以下の違いがありますのでご注意ください。

#### 1)外形寸法について

外形寸法はNS10の方が少し小さくなります。 (W:同じ H:9mm小さい D:5.5mm小さい)

#### 2)パネルカット寸法について

NS10のパネルカットはNT631Cより小さくなります。NS10に置き換えかえの際は、 別売りのアタッチメント形NS12-ATT01(P19参照)を使用することで既存のNT63 1CパネルカットにNS10を設置できます。

#### 3)表示部の見栄えについて

表示部の見栄えは変わりません。

## 4)電源について

電源電圧は同じですが、消費電力はNT631Cの18W以下に対しNS10では25W以下と 増加します。電源容量に不足が発生しないようにしてください。

#### 5)盤内配線について

電源端子台や232Cコネクタの配置がと異なっていますので、P5の「1-2:電源端子台と 各コネクタの位置について」の寸法図を参考に配線の変更をお願いします。 NT631CのRS-422A/485端子台を使用されている場合はRS422A変換アダプタを準備くださ

N 163100 RS-422A/483 靖士台を使用されている場合は RS422A 変換アタフタを準備くたさい。

#### 6)メモリリンクについて

メモリリンクとは、PT とパソコンやマイコンボードの上位機器間でマンドによる通信をする方式です。

NT631C と NS10 とでは、 P T 内部のメモリ構成と通信コマンドが異なります。このため、ホスト側プログラムの変更が必要になります。

# 1-2:電源端子台と各コネクタの位置について

NT631/CとNS10では電源端子台と各コネクタの位置が異なります。既存の盤内配線をその まま使用する場合は、場合によっては配線の変更が必要になります。 下記寸法図を参考に盤内配線を考慮願います。

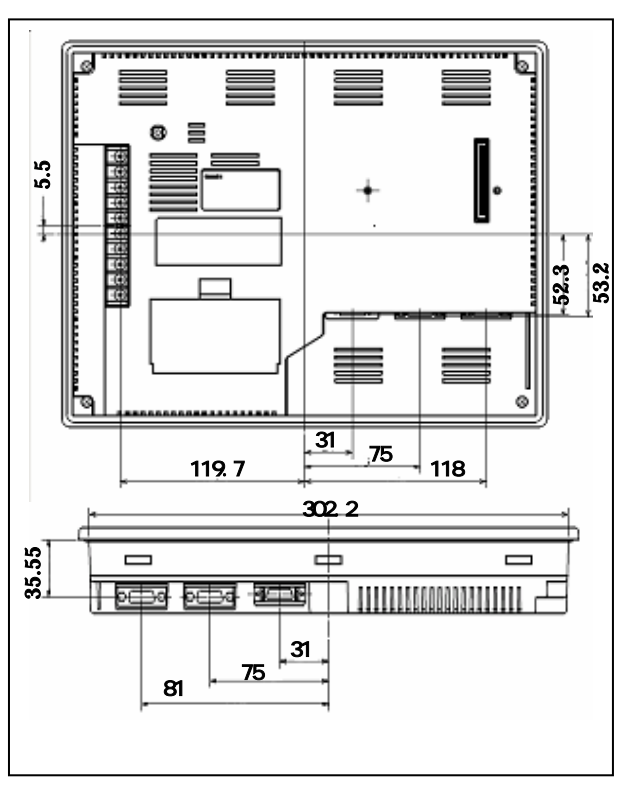

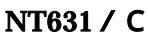

**NS10** 

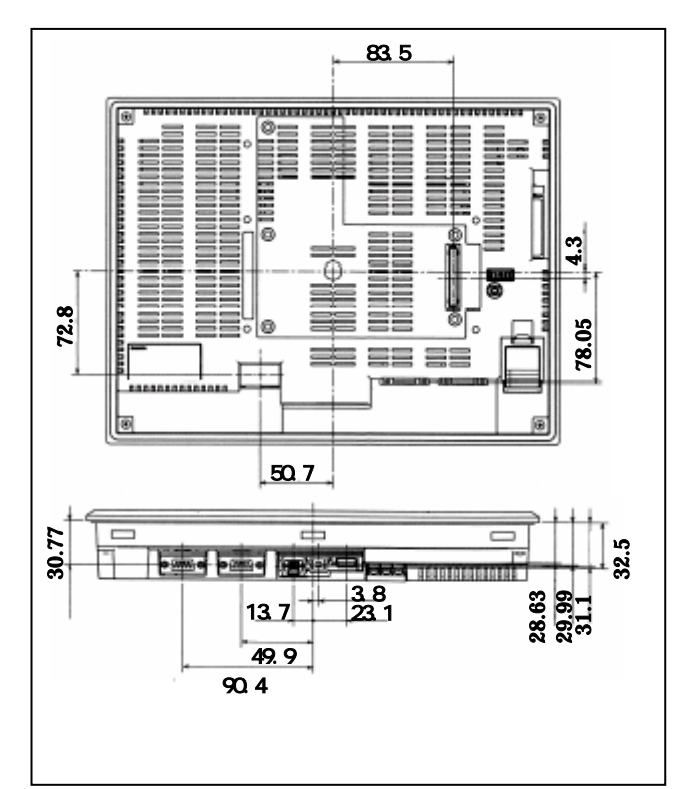

# 1-3:NT631/NT631C画面データのコンパートについて

NT631/631Cの画面データをNS10に変換します。 詳細はP7の「<u>1-4-1):画面の置き換えについて</u>」を参照願います。

# 1 - 4:NS10へのリプレースの手順

NS10へのリプレースは以下の手順に従って置き換えて下さい。

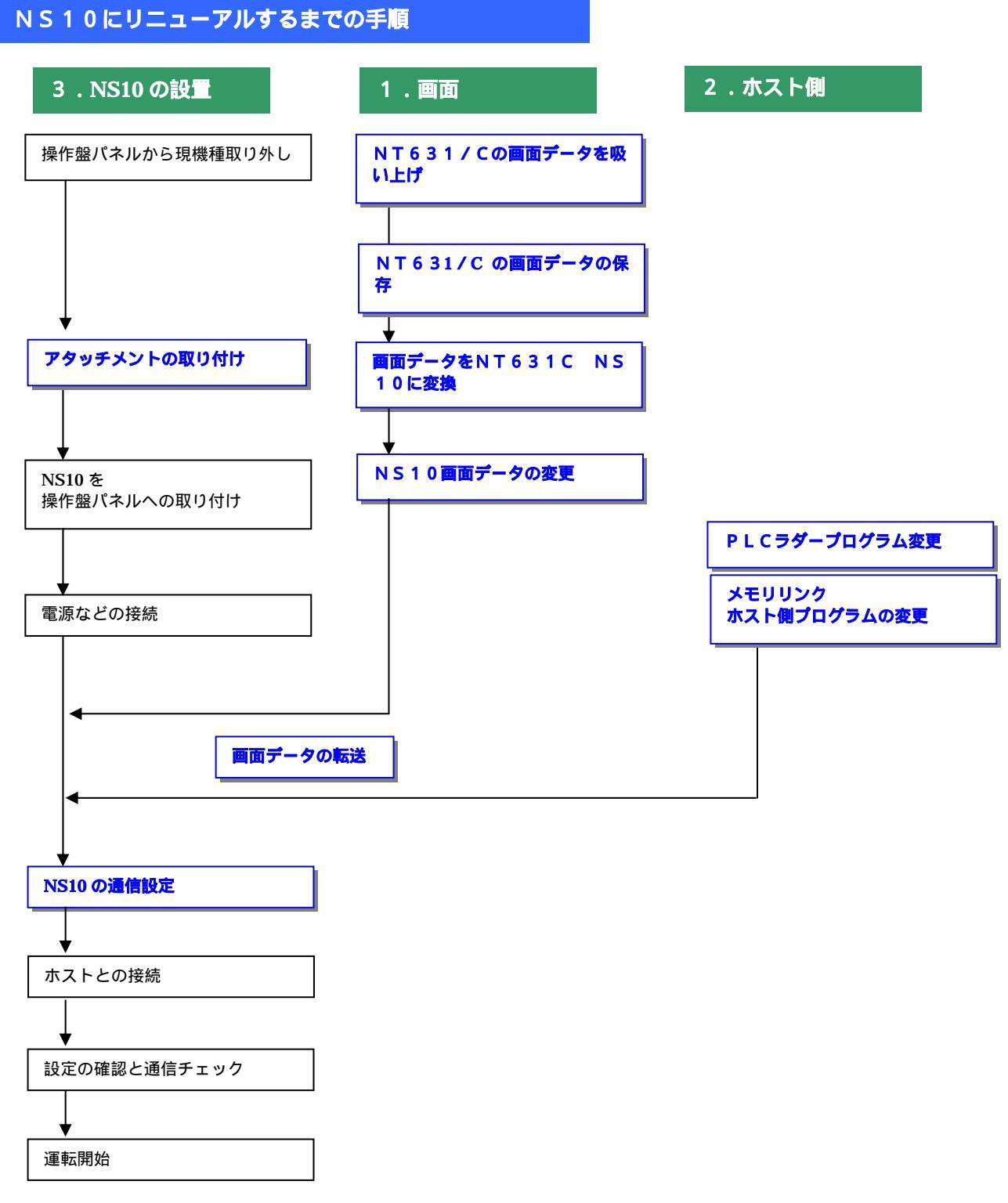

## 1-4-1):画面の置き換えについて

画面の置き換えに際しては以下のサポートツールが必要ですのでご用意願います。

| 必要なツール                           |
|----------------------------------|
| ・NT シリーズサポートツール Ver4 for Windows |
| 形 NT-ZJCMX1-V4                   |
| ・NS 用作画ツール CX-Designer           |
| 形 NS-CXDC1-V1                    |
| ・パソコン接続ケーブル                      |
| RS-232C 接続ケーブル 形 XW2Z-S002       |
| USB シリアル変換ケーブル 形 CS1W-CTF31      |
|                                  |

1.NT631/NT631C-V の画面データを吸い上げ

- 1.NT631/NT631C-V とパソコンを接続します。
- 2.NTサポートツール側の通信設定をします。 メニューバーから「接続」通信設定を選択し通信ポートと通信速度を設定します。

|                                                        | 週信設正を通 | き状し通信ホートと通信速度を設定しま            |
|--------------------------------------------------------|--------|-------------------------------|
| 通信設定                                                   | ×      |                               |
| ±012\$**-K@: <b>2011</b> €                             |        | 通信 Port の COM1 ~ COM 8 を選択します |
| 「「「「「「「「「」」」」」 (1) (1) (1) (1) (1) (1) (1) (1) (1) (1) |        | 通信速度を選択します。                   |
| <b>E</b> 5909(62                                       |        |                               |
| OK ROZE NUT                                            |        |                               |

3.NT631/NT631C-V を転送モードにします。 NT631/NT631C-V の画面の4隅のうち任意の2点を同時に押してシステムメニューに入り、[転送モード]を選択して、転送モードメニューを表示して「サポートツール転送」を選択します。

4.NTサポートツールで画面データをアップロード メニューバーから[オプション] [アップロード]を選択し全画面をアップロードします。 アップロードが終了した後、ファイルを保存します。 2.NT631C-V2/V3 への画面データ保存

## 1. [NT631-ST211-V または NT631C-ST15 -V ナシ/V1]の場合

画面データを NT631C-V2/V3 に変換する必要があります。

NTサポートツールにて、以下の方法でNT631C-V2/V3に変換できます。

・メニューバーから[ツール] [PT 環境設定]を選択し、「ツール設定」タブを表示させて P T 機種を NT631C-V2/V3 に変更し、3 項の要領にて mmi 形式で保存して下さい。

| 11球現設定                                                                                                    | ×                                                                                   |
|----------------------------------------------------------------------------------------------------|-------------------------------------------------------------------------------------|
| PT味如道改正<br>アール設定 )システム設定   PT状態制御/注意なエリア  <br>PT<br>PT機種(P): NT6310-V2 ▼<br>「NT80/620互換モート <sup>1</sup> ( <u>M</u> )<br>PLC種別( <u>V</u> ): OMRON ▼ | ×<br>P T 機種を NT631C - V2/V3 に指定<br>NTST のパージョンによっては<br>NT631C-V2 と表示される場合があり<br>ます。 |
| ⊐K/4@)                                                                                                    | 6.7.                                                                                |
|                                                                                                    | <u>ルプ</u>                                                                           |

#### 各部品の表示色の設定

NT631-ST211-V の場合は、PT 機種変更後の画面は白 / 黒の 2 色に変換されますので、画面を カラー化する場合は、部品ごとに表示色を設定してください。

#### 2. [NT631C-ST15 (B)-V2/V3]の場合

3項の容量にてmmi形式に画面を保存してください。

## 3. 画面データの mmi 形式保存

NT631C-V2/V3 に変換した画面データファイルを以下の手順で.mmi 形式に保存してください。 (当ガイドでは、Sample.mmi として保存しています。) 「ファイル」 「名前をつけて保存」でファイルの種類を "メモリマップイメージファイル(.mmi) "にて保存する。

| 名前を付けて保存    |                                 | ? × |
|-------------|---------------------------------|-----|
| 保存する場所①:    | 🔁 temp 🗸 🖛 🗈 💣 🏢                |     |
|             |                                 | - 1 |
|             |                                 |     |
|             |                                 |     |
|             |                                 |     |
|             |                                 |     |
|             |                                 |     |
|             |                                 |     |
| 1           |                                 | - 1 |
| ファイル名(N):   | Sample.mmi 保存(S)                |     |
| ファイルの種類(工): | メモリマップイメーシファイル(*.mmi) ▼ キャンセル   |     |
|             | NTST 画面疗 <sup>*</sup> -匆(*.onw) |     |
|             | メモリマップ*イメーシンファイル(*.mmi)         |     |
|             | 9 へしのファ1ル (*.*)                 |     |

#### <NT631/C NS10 置き換えガイド>

#### 3.NT631C<br /> 画面データをNS10に変換

P8の「3. 画面データの mmi 形式保存」にて保存した NT631C 画面データ(.mmi 形式)を以下の要領でNS10に変換します。

1.NT31C\_NT631C変換支援ツールの起動

「NT31C\_NT631C変換支援ツール」を次の手順で起動します。

- ・[CX-One をインストールした場合]
  - 「スタートメニュー」「全てのプログラム」「Omron」「CX-One」「CX-Designer」 「NT31C\_631C 変換支援ツール」
- ・[CX-Designer 単体をインストールした場合]

「スタートメニュー」 「全てのプログラム」 「Omron」 「CX-Designer」 「NT31C\_631C 変換支援ツール」

| MT31C/631C変換支援ツール             |    |          |
|-------------------------------|----|----------|
| ファイル(E) 変換(C) ヘルプ( <u>H</u> ) |    |          |
| <mark>⊳∎ →!</mark> ×          |    |          |
| 変換元                           |    |          |
| <br>変換先                       |    |          |
|                               |    | <u> </u> |
| 径過                            |    |          |
|                               | 0% |          |

#### NS10画面に変換

「ファイル」 「変換元ファイルを開く」で、P8の「3.画面データのmmi形式保存」 にて保存した拡張子mmiファイル(Sample.mmi)を選択する。

「ファイル」 「変換後ファイルの保存先」にてファイルの保存先とファイル名を指定する。(Sample.ipp)

「変換」 「変換実行」にて変換を開始する。

| 🚮 NT31C/631C変換支援ツール                                   |                                                     | × |
|-------------------------------------------------------|-----------------------------------------------------|---|
| ファイル(E) 変換(C) ヘルプ(H)                                  |                                                     |   |
|                                                       |                                                     |   |
| 変換元                                                   | NT631C-V2                                           |   |
| ¦⊃:¥temp¥Sample.mmi                                   |                                                     |   |
| 変換先                                                   | NS10-TV0□(-V□) System Ver6.2                        |   |
| C:¥temp¥Sample.ipp                                    |                                                     |   |
| 状態<br>変換完了しました。<br>詳細はログファイルをき<br>(C:¥Program Files¥( | 参照してください。<br>OMRON¥CX-One¥CX-Designer¥NT631C_Cnv¥lo |   |
|                                                       | · · ·                                               |   |
|                                                       |                                                     |   |
|                                                       | 100%                                                |   |

変換元ファイル名と変換先ファイル名をCドライブのtempフォルダのファイル「Sample」として例示しています

「NT31C\_NT631C変換支援ツール」は、NT631C-V2/V3の画面デー タをNS10-TV0 - **V1**に変換します。

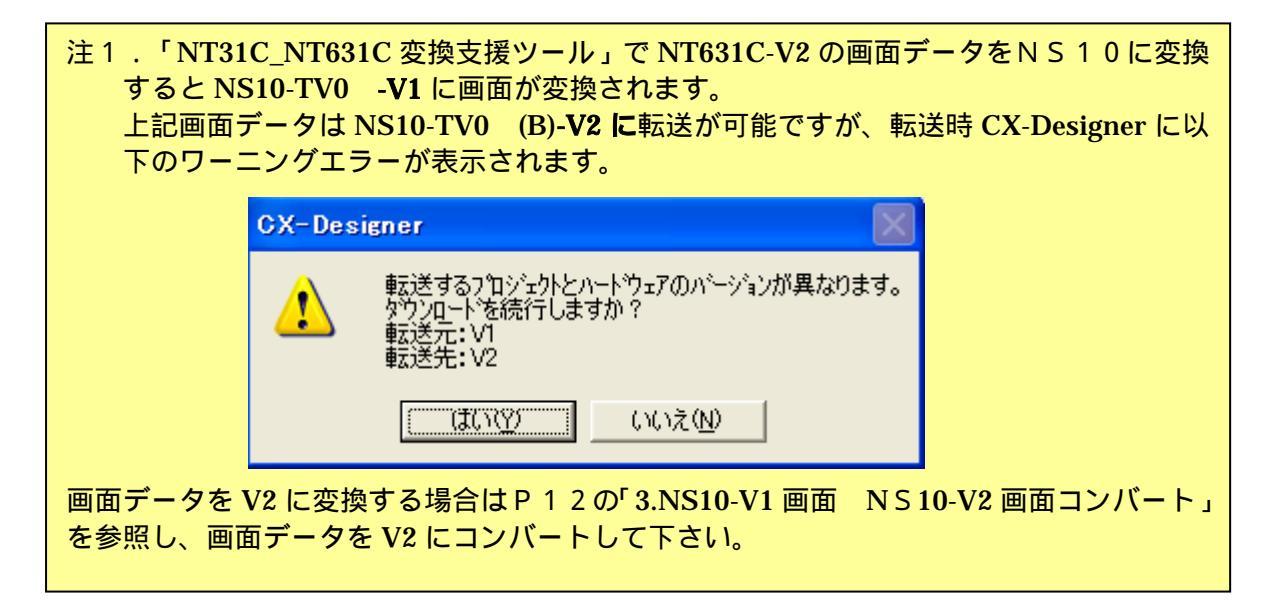

「NT31C\_NT631C変換支援ツール」を終了します 変換完了後、「×」ボタンを押します。

## 3. NS変換画面をEL色(橙と黒)で変換したい場合

NT631-ST211(B)-V をNS10に変換する場合、NT631がELのため NS10に置き換え時表示色をEL表示(橙と黒)で変換したい場合は、「NT31C\_NT 631C変換支援ツール」の「設定画面」で

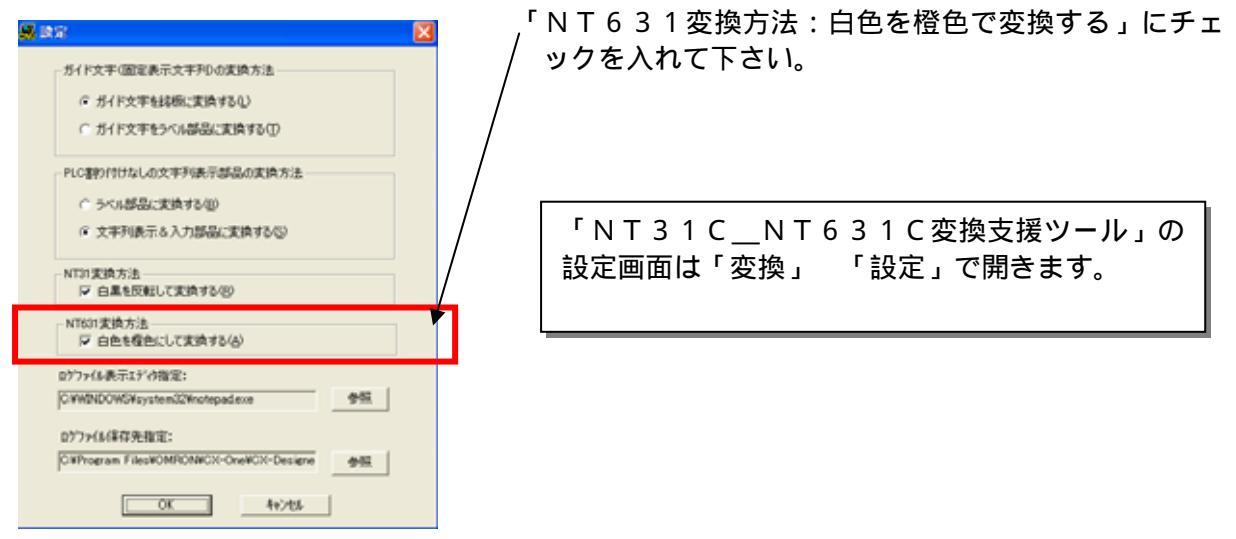

## 4. NS10-V1画面 NS10-V2画面コンパート

「NT31C\_NT631C 変換支援ツール」で変換された NS10-TV0 -V1 画面データは以下の手順で、NS5-TV0 -V2 画面データにコンバートが可能です。

#### 「CX-Designer」を起動

- 「CX-Designer」を起動します。
- ・[CX-One をインストールした場合]
- 「スタートメニュー」「全てのプログラム」「Omron」「CX-One」「CX-Designer」 ・[CX-Designer 単体をインストールした場合]
  - 「スタートメニュー」 「全てのプログラム」 「Omron」 「CX-Designer」

### 「 C X - D e s i g n e r 」にて機種変更します

- <u>1)NS10-TV0 -V1のプロジェクトを開きます。</u> [ファイル] [プロジェクトを開く]にてP9の「2.NS10画面に変換」でNS10
  - に変換したファイル (Sample.ipp)を指定し、[開く]を押します。

| 開               |                   |                             | ? ×      |
|-----------------|-------------------|-----------------------------|----------|
| ファイルの場所型:       | 🔄 temp            | - 🔁 🖆 🖬                     |          |
| sample          |                   |                             |          |
| A semple in the |                   |                             |          |
|                 |                   |                             |          |
|                 |                   |                             |          |
| <br>  ファイルタ(N)・ | sample TPP        |                             | <u> </u> |
| 271704000       |                   | 1#1/ 1/2                    |          |
| ファイルの種類(工):     | プロジェクトファイル(*.IPP) | <ul> <li>++&gt;t</li> </ul> | <u>.</u> |

#### <u>2)NS10-TV0 -V2 に種変更します。</u>

·[ツール] [コンバート] [機種]にて[NS10-TV0 -V2]を選択します。

・変更先のファイル名(例:SampleTQ.ipp)を指定し、「保存」を押します。

| PT機種の変更先指定         |                     |   | ? ×   |
|--------------------|---------------------|---|-------|
| 保存する場所(型:          | 🔁 temp              |   | 📸 🎫   |
| isample            |                     |   |       |
| sample.IPP         |                     |   |       |
|                    |                     |   |       |
|                    |                     |   |       |
|                    |                     |   |       |
| ファイル名( <u>N</u> ): | sampleTQ.IPP        |   | 保存(5) |
| ファイルの種類(工):        | ንግንንድንኮንァイル (*.IPP) | • | キャンセル |

4.NS10画面データの修正

NT631C画面データがNS10画面データに変換されましたが、NT631CとNS10では 互換性がない箇所がありますので、変換後にNS10画面データの修正が必要になります。修正箇 所に関しては、付録「NT NS画面変換後の注意点」を参照願います。

## 5. 画面データの転送

CX - Designerにて上記の修正画面をNS10に転送します。
 転送方法を選択します。
 [PT] - [転送] - [転送設定]にて通信方式(USB、Serial 等)を選択します。
 画面データを転送します。
 [PT] - [転送] - [転送[パソコン PT]]を選択します。

## 1-4-2):ホスト側プログラムの変更について

#### ホスト側がPLCのとき

## 1. PLCラダープログラム変更

PTにはPLC-PT間で情報をやり取りするエリアがあります。この情報をやり取りするエリアを、NTシリーズでは「PT状態制御エリア/PT状態通知エリア」、NSシリーズでは、「システムメモリ」と呼びます。

NTシリーズの「PT状態制御エリア/PT状態通知エリア」とNSシリーズの「システムメモリ」では、メモリ構成に違いがあります。

#### システムメモリの違いによるラダープログラムの変更

ラダープログラムで、「PT状態制御エリア/PT状態通知エリア」を参照している場合には、 NSのシステムメモリの構成にあわせてラダープログラムを変更してください。

NT631C「PT状態制御エリア/PT状態通知エリア」とNSシリーズの「システムメモリ」の対応関係は次表を参照ください。

なお、NSシリーズには各種メモリテーブルがありませんので、メモリテーブルコピー等の一部の機能に関しては、ラダープログラム側で実現する必要があります。

| PLC のC H    | NT631/Cの割付       | NSのシステムメモリ         |
|-------------|------------------|--------------------|
| n           | 画面番号             | \$SWO              |
|             | (16進4桁 BCD/バイナリ) |                    |
| n <b>+1</b> | コピー元メモリテーブル番号    | (機能なし)             |
|             | (16進4桁 BCD/バイナリ) |                    |
| n+2         | コピー先メモリテーブル番号    | (機能なし)             |
|             | (16進4桁 BCD/バイナリ) |                    |
| n <b>+3</b> | PT 状態制御ビット       | \$SB*              |
|             |                  | 次ページの「PT状態制御ビットの対応 |
|             |                  | 表」を参照して下さい。        |

PT状態制御エリアの対応表

注1) NT631/631Cの画面を当置き換えガイド手順でNS10にコンバートしますと、NT31/31Cの「PT状態制御エリアのnCH」アドレスが自動的にNSのシステムメモリ「\$SW0」アドレスに割付られます。

## <u>PT状態制御ビットの対応表</u>

| ビット | NT631/Cの状態制御ビット       | NS のシステムメモリ             |
|-----|-----------------------|-------------------------|
| 1 5 | 画面表示 する / しない         | \$SB9                   |
| 14  | 処理の優先登録 登録 / 解除       | (機能なし)                  |
| 1 3 | 連続ブザー 鳴らす / 止める       | \$SB12                  |
| 1 2 | 断続ブザー(短音) 鳴らす / 止める   | \$SB13                  |
| 11  | 表示履歴初期化 する / しない      | (機能なし)                  |
| 1 0 | 未使用                   | -                       |
| 9   | 断続ブザー(長音) 鳴らす / 止める   | \$SB14                  |
| 8   | バックライトモード 点灯 / 点滅     | \$SB10                  |
| 7   | 画面印刷 する / しない         | \$ S B 2 5 / \$ S B 2 6 |
| 6   | PT ウィンドウオープン 禁止 / 許可  | (機能なし)                  |
| 5   | 数值·文字列入力 禁止 / 許可      | \$SB19                  |
| 4   | PT 側画面切り替え 禁止 / 許可    | (機能なし) (注1)             |
| 3   | メモリテーブルコピー実行 する/しない   | (機能なし)                  |
| 2   | メモリテーブルコピー種別 数値 / 文字列 | (機能なし)                  |
| 1   | アラーム履歴初期化 する / しない    | \$ S B 3 2              |
| 0   | 未使用                   | -                       |

注1) NSでは画面切り替えコマンドボタンの入力許可ビットで実現できます。

# <u>PT状態通知エリアの対応表</u>

| PLC のCH | NT631/Cの割付       | NSのシステムメモリ         |
|---------|------------------|--------------------|
| m       | 数値・文字列メモリテーブル番号  | (機能なし)             |
|         | (16進4桁 BCD/バイナリ) |                    |
| m+1     | PT ステータス通知ビット    | \$SB*              |
|         |                  | 下記「PTステータス通知ビットの対応 |
|         |                  | 表」を参照して下さい。        |

# PTステータス通知ビットの対応表

| ビット | NT631/CのPTステータス通知ビット | NS のシステムメモリ             |
|-----|----------------------|-------------------------|
| 15  | PT稼動状況 運転中/停止中       | \$SB1                   |
| 14  | 未使用                  |                         |
| 13  | バッテリ 低下/正常           | \$SB4                   |
| 1 2 | 画面切替ストローブ 切替あり/なし    | \$ S B 2                |
| 1 1 | 数値入力ストローブ 入力あり/なし    | (機能なし)                  |
| 10  | 文字列入力ストローブ 入力あり/なし   | (機能なし)                  |
| 9   | 未使用                  | -                       |
| 8   | 未使用                  | -                       |
| 7   | プリンタ稼動状況 印刷中 / 停止中   | \$ S B 3 0 / \$ S B 3 1 |
| 6   | バックライト状況             | \$SB11                  |
|     | 消灯中 / 点灯·点滅中         |                         |
| 5   | グローバルウィンドウオープン状況     | (機能なし)                  |
|     | オープン / クローズ          |                         |
| 4   | ローカルウィンドウオープン状況      | (機能なし)                  |
|     | オープン / クローズ          |                         |
| 3   | ローカルウィンドウオープン状況1     | (機能なし)                  |
|     | オープン / クローズ          |                         |
| 2   | 未使用                  |                         |
| 1   | 未使用                  |                         |
| 0   | 未使用                  |                         |

## 2.メモリリンクホスト側プログラムの変更

メモリリンクとは、ホスト側のパソコンやマイコンボードとPTとの間の通信をコマンドで行う方式です。NTシリーズとNSシリーズとでは、PT内部のメモリ構成と通信コマンドが異なりますので、リニューアルに際してはホスト側のプログラムの変更が必要です。

### 通信コマンドの違いによるホスト側プログラム変更

NT631/CとNSシリーズとの「PT内部のメモリ構成」と「メモリリンクコマンド」の違いを次表の比較表で示します。

NSシリーズには各種メモリテーブルがありませんので、各種メモリテーブルの読出 / 書込等は 直接PTメモリの読出 / 書込コマンドを使ってNT631/Cと同じ動きをするようにホスト側 プラグラムを変更してください。

|                | N T シリー                               | -ズ          | NSシリーン | ズ          |            |
|----------------|---------------------------------------|-------------|--------|------------|------------|
| P T メモリ        | 接点                                    | 共通          | 接点     | \$B0~32767 | \$HB0~8191 |
|                | チャネル                                  | 0000 ~ 9999 | チャネル   | \$W0~32767 | \$HB0~8191 |
| メモリテーブル        | 数値メモリテーブル<br>文字列メモリテーブル<br>ビットメモリテーブル |             | なし     |            |            |
| バッテリ<br>バックアップ | 7                                     | される         | 5:     | れない        | される        |

P T 内部のメモリ構成比較表

メモリリンクコマンド

|    | NT シリーズ             | NS シリーズ                |
|----|---------------------|------------------------|
| RM | PT メモリ読出            | PT メモリ(\$W)読出          |
| RB | ビットメモリテーブル読出        | PT メモリ(\$ B )読出        |
| RN | 数値メモリテーブル読出         | (コマンドなし)               |
| RS | 文字列メモリテーブル読出        | (コマンドなし)               |
| WM | PT メモリ書込            | PT メモリ(\$W)書込          |
| WB | ビットメモリテーブル書込        | PT メモリ(\$ B )書込        |
| FR | 画面データコメント読出         | (コマンドなし)               |
| PT | システム状態読出            | (コマンドなし)               |
| WN | 数値メモリテーブル書込         | (コマンドなし)               |
| WS | 文字列メモリテーブル書込        | (コマンドなし)               |
| FM | PT メモリー括書込 ( FILL ) | PT メモリ(\$W)一括書込(FILL)  |
| FS | -                   | PT メモリ(\$B) 一括書込(FILL) |
| CN | 数値メモリテーブルクリア        | (コマンドなし)               |
| CS | 文字列メモリテーブルクリア       | (コマンドなし)               |
| CB | ビットメモリテーブルクリア       | (コマンドなし)               |
| ST | タッチスイッチ入力通知         | (コマンドなし)               |
| SN | 数値入力通知              | (コマンドなし)               |
| SS | 文字列入力通知             | (コマンドなし)               |

| PM | ダイレクトエリア変更通知 | (コマンドなし)                     |
|----|--------------|------------------------------|
| SM | PTメモリ変更通知    | PTメモリ(\$W)変更通知               |
| SB | -            | PTメモリ(\$B)変更通知               |
| MC | PT動作モード切替    | (コマンドなし)                     |
| RR | 再送要求         | (コマンドなし)                     |
| ER | エラーレスポンス     | エラーレスポンス                     |
| RD | -            | PT メモリ( \$ H W ) 読出          |
| RH | -            | PT メモリ( \$ H B ) 読出          |
| WD | -            | PT メモリ(\$HW)書込               |
| WH | -            | PT メモリ(\$HB)書込               |
| FD | -            | PT メモリ( \$ H W )一括書込( FILL ) |
| FH | -            | PT メモリ( \$ H B )一括書込( FILL ) |
| SD | -            | PTメモリ(\$HW)変更通知              |
| SH | -            | PTメモリ(\$HB)変更通知              |

NT631/631 シリーズ リファレンスマニュアル(SBSA-508D) 4-3: コマンドレスポンス」を参照願います。

NS10メモリリンクコマンド詳細は「NS シリーズ ホスト接続マニュアル(SBSA-518) 3-3:通信手順」を参照願います

## 1-4-3): NS10の設置について

NS10を制御盤に取り付け、PLCと接続します。

1. アタッチメント (NS12 - ATT01) の取り付け

NS10はNT631/Cと比べサイズが小さく、パネルカット寸法も小さくなっています。 NT631/Cを取り付いていた制御盤にNS10を取り付ける場合は、下記のアタッチメントを 制御盤に取り付けた後、NS10を取り付けて下さい。 NT631C NS10用アタッチメント:形NS12-ATT01

## パネルカット寸法の違いとアタッチメント

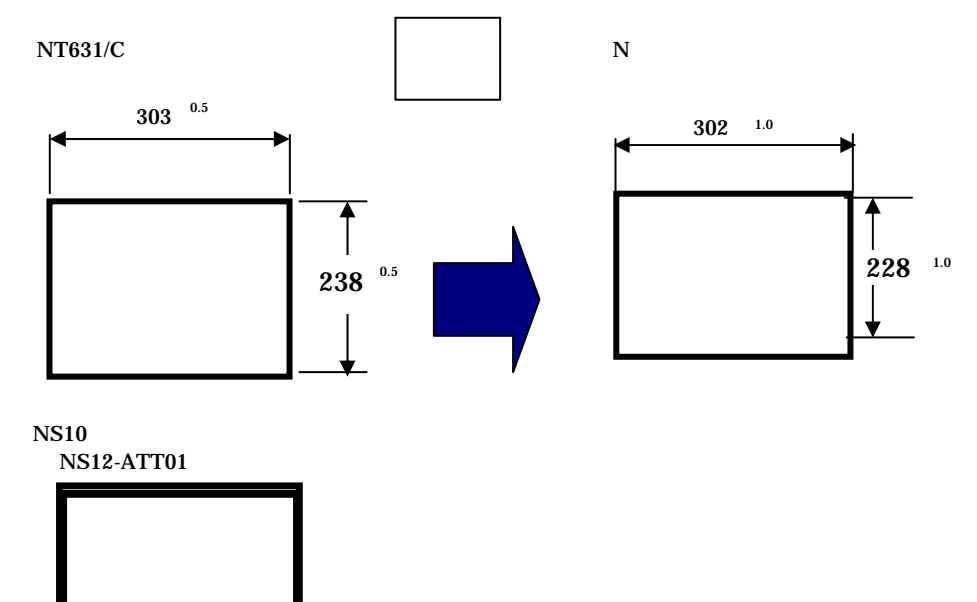

2.NS10の操作盤への取り付け

アタッチメントを制御盤に取り付けた後、NS10を取り付けます。 取り付けはNS10付属の専用取り付け金具を使用します。

3.電源などの接続

NT631/CとNS10は電源端子台やコネクタの位置が異なります。 P5の「1-2:電源端子台と各コネクタの位置について」を参照し、電源線や通信ケーブル等の 接続をします。

## 4.NS10の通信設定

PLC との通信方式等の通信設定をNS本体のシステムメニューで設定します。

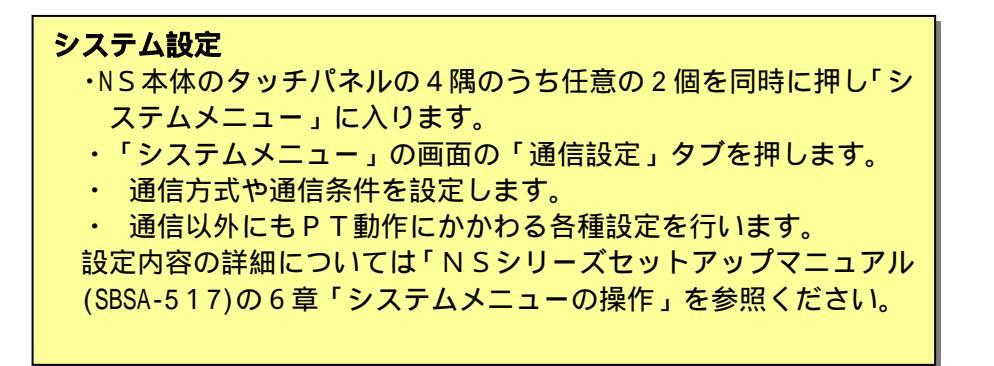

補足:通信設定やシステム設定は、CX-Designerのプロジェクトワークスペースの 「通信設定」、「システム設定」で設定することができます。